# ตัวอย่างคู่มือวิธีการสอบออนไลน์

- 1. เข้ามาที่เว็บ <u>https://admissions.kkc.rmuti.ac.th/</u>
- กด เข้าสู้ระบบ

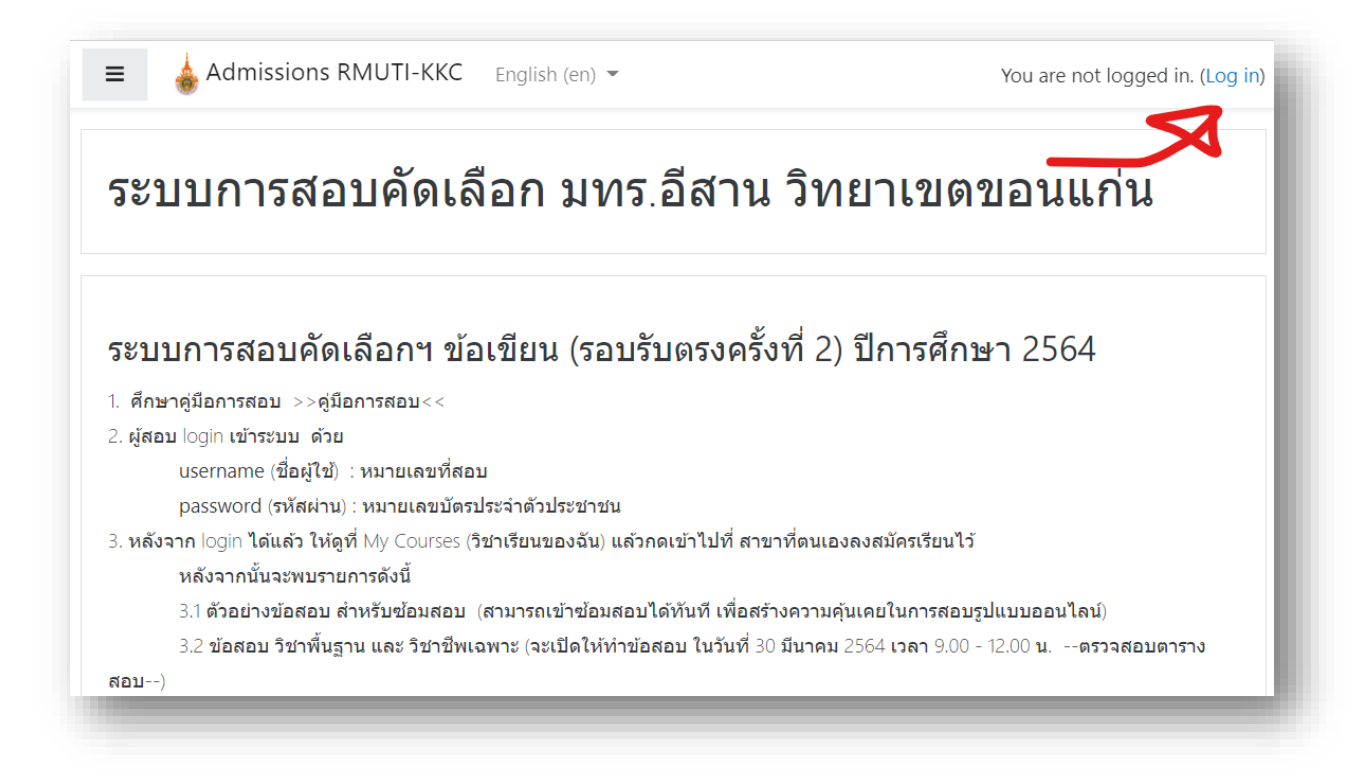

3. ผู้เข้าสอบ login เข้าระบบ ด้วย

username (ชื่อผู้ใช้) : รหัสประจำตัวสอบ password (รหัสผ่าน) : หมายเลขบัตรประชาชน

### หากไม่ทราบรหัสประจำตัวสอบ ตรวจสอบรายชื่อได้ที่ >>>คลิก<<<

| xx600000xx     | ลืมชื่อผู้ใช้หรือรหัสผ่าน ?                                                                                |
|----------------|----------------------------------------------------------------------------------------------------|
| •••••          | เว็บบราวเซอร์ที่คุณใช้ต้องอนุญาตให้<br>รับ cookies 🕢                                                       |
| 🗅 จำชื่อผู้ใช้ | บุคคลทั่วไปสามารถเข้าชมได้เฉพาะ<br>รายวิชาที่มี สัญลักษณ์หน้าคนติดอยู่<br>นั่นถือ อนอนอาให้หลอออนั่วไปเช้อ |
| เข้าสู่ระบบ    | นนคอ อนุญาตาหบุคคลทว่าเปลา<br>ศึกษาได้ นอกนั้น สำหรับท่านที่เป็น<br>สมาชิกเท่านั้น                         |
|                | เข้าส่ระบบในลานะบคคลทั่วไป                                                                                 |

## 4. เมื่อ login ได้แล้ว จะเข้าสู่หน้าแรกจะเห็น วิชาเรียนของฉัน ให้คลิ๊กเข้าไปได้เลย (ในตัวอย่างคือ 326 วิศวกรรมเครื่องกล (วศ.บ.)(4 ปี เทียบโอน) )

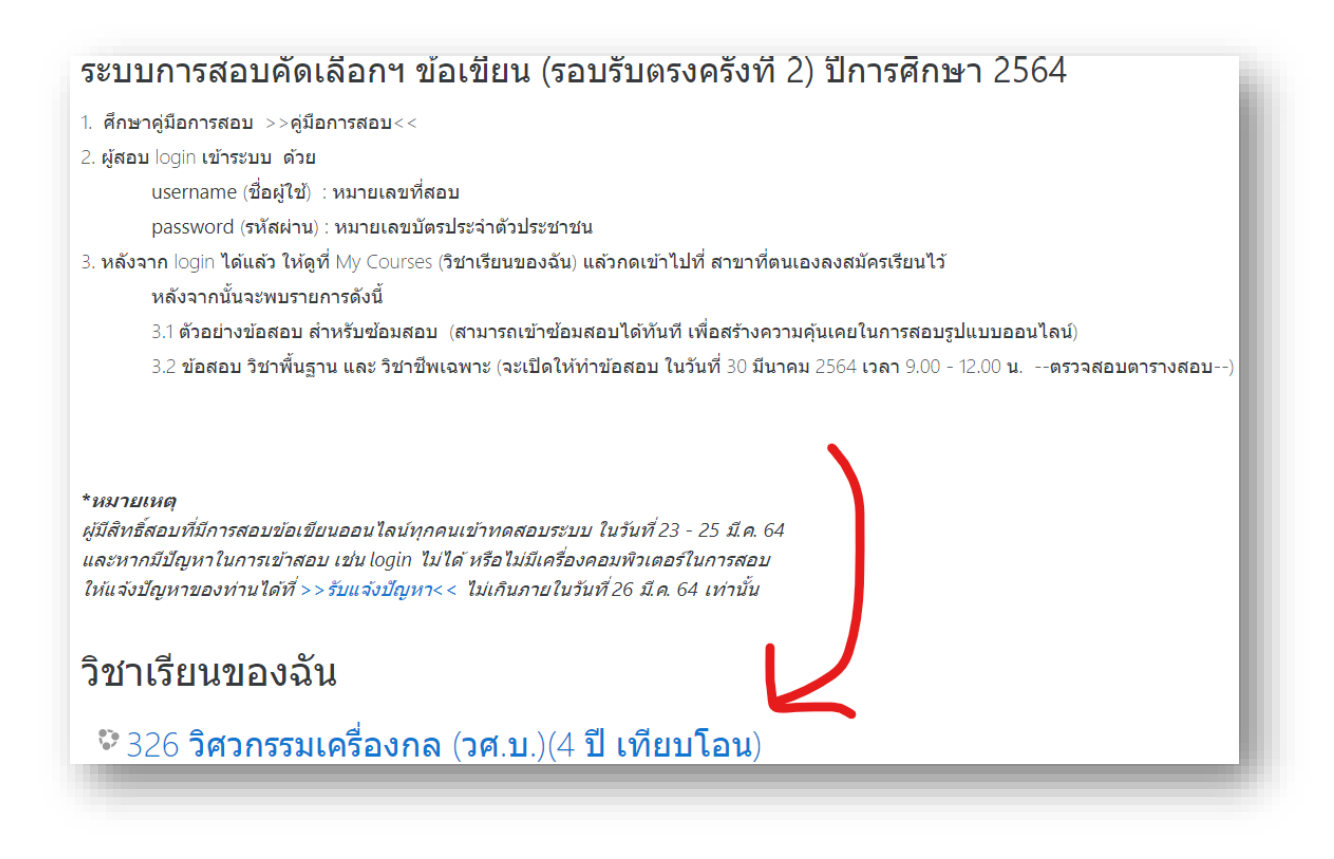

#### \*วิชาเรียนของฉัน ขึ้นอยู่กับว่าผู้สมัคร ลงสอบสาขาวิชาใด

5. หลังจากที่กดเข้ามาแล้ว จะเห็นรายวิชาที่ผู้สมัครเรียนจะได้ทำการสอบ จะประกอบด้วย

5.1 **ตัวอย่างข้อสอบ สำหรับซ้อมสอบ** (ผู้เข้าสอบ สามารถเข้าไป**เริ่มทดลองการซ้อมสอบได้** ทันที เพื่อสร้างความคุ้นเคยก่อนสอบจริง)

5.2 ข้อสอบ วิชาพื้นฐาน และ วิชาชีพเฉพาะ (จะเปิดให้ทำข้อสอบ ในวันที่ 30 มีนาคม 2564 เวลา 9.00 - 12.00 น.

# 326 **วิศวกรรมเครื่องกล** (วศ.บ.)(4 ปี เทียบโอน)

หน้าหลัก / วิชาเรียนของฉัน / 326

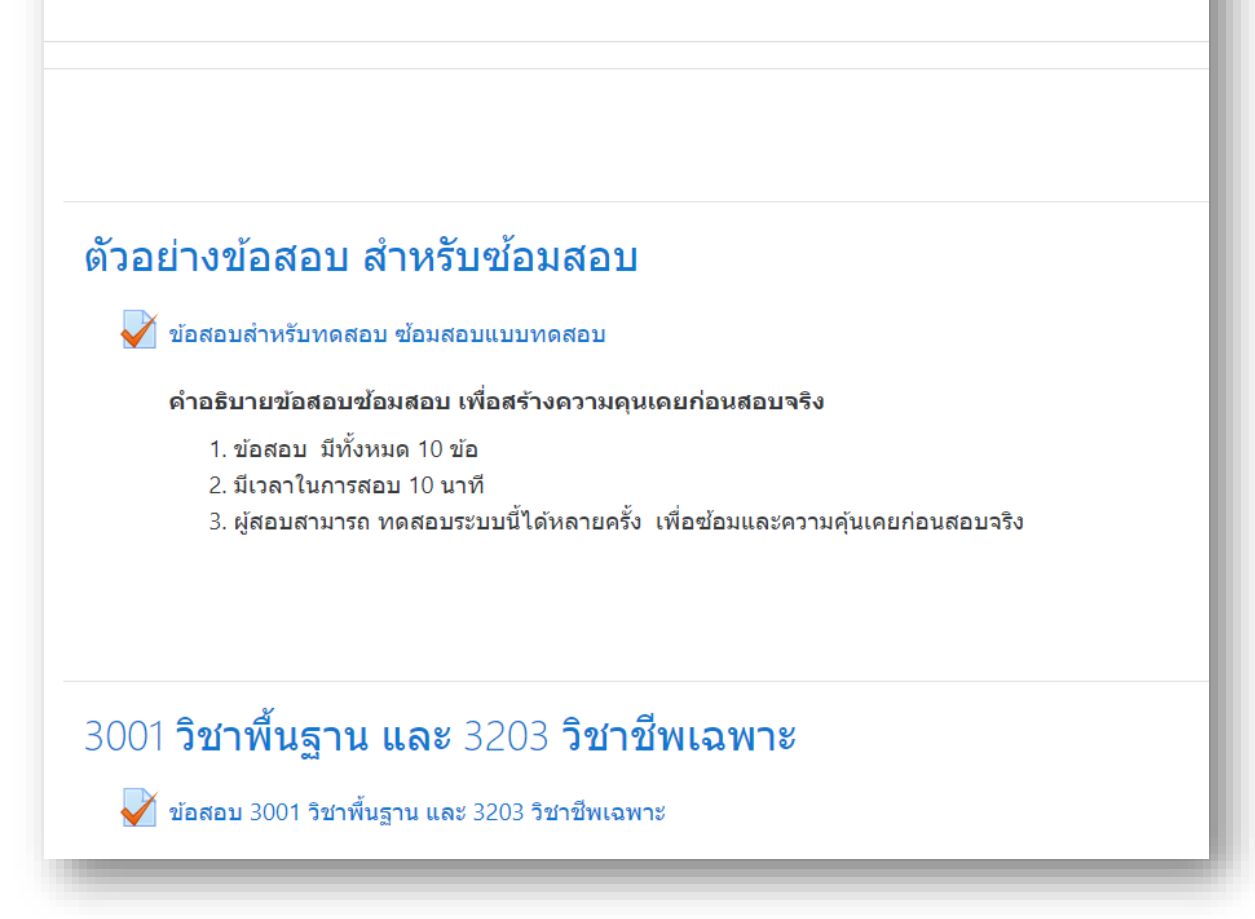

6. ต่อไปคือการ แสดงตัวอย่างการสอบออนไลน์เพื่อเป็นตัวอย่างแนวทางก่อนที่จะสอบจริง วิชาพื้นฐาน และ
วิชาชีพเฉพาะ ที่จะเปิดให้สอบในวันที่ 30 มีนาคม 2564 เวลา 9.00 – 12.00 น.

ในตัวอย่างนี้คือ ตัวสอบ สำหรับซ้อมสอบ ให้ผู้เข้าสอบกดเข้าไปที่ ข้อสอบสำหรับทดสอบ ซ้อม สอบแบบทดสอบ

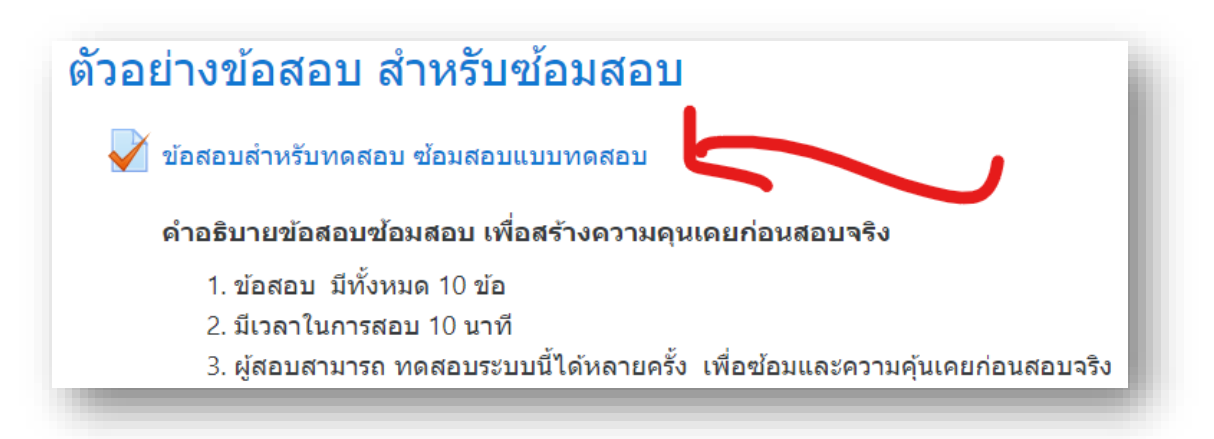

7. จะเข้าสู่หน้าแรก ข้อสอบสำหรับทดสอบ ซ้อมสอบแบบทดสอบ จะเห็นรายละเอียดที่ชี้แจงก่อนจะเริ่มทำ ข้อสอบ เมื่อพร้อมที่จะข้อสอบแล้ว ให้กดที่ **ทำแบบทดสอบตอนนี้ (Attempt quiz now)** และ **กดเริ่มทำ แบบทดสอบ (Start attempt)** 

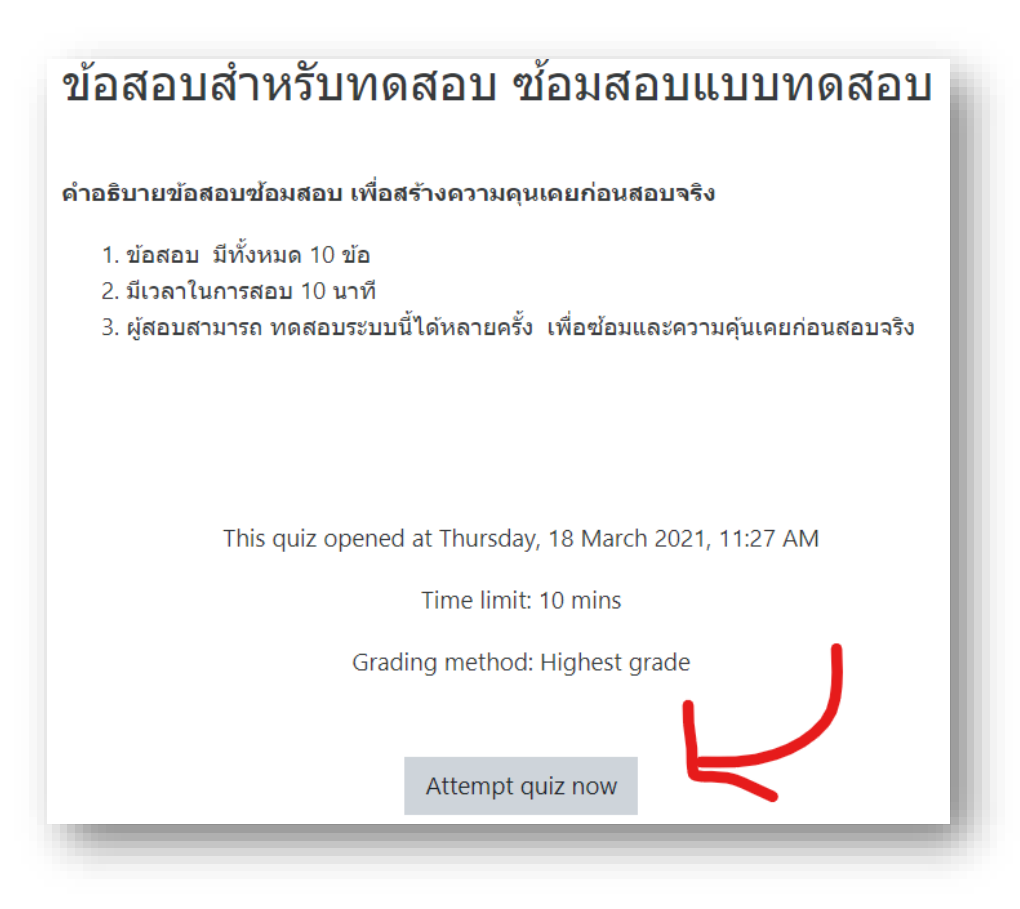

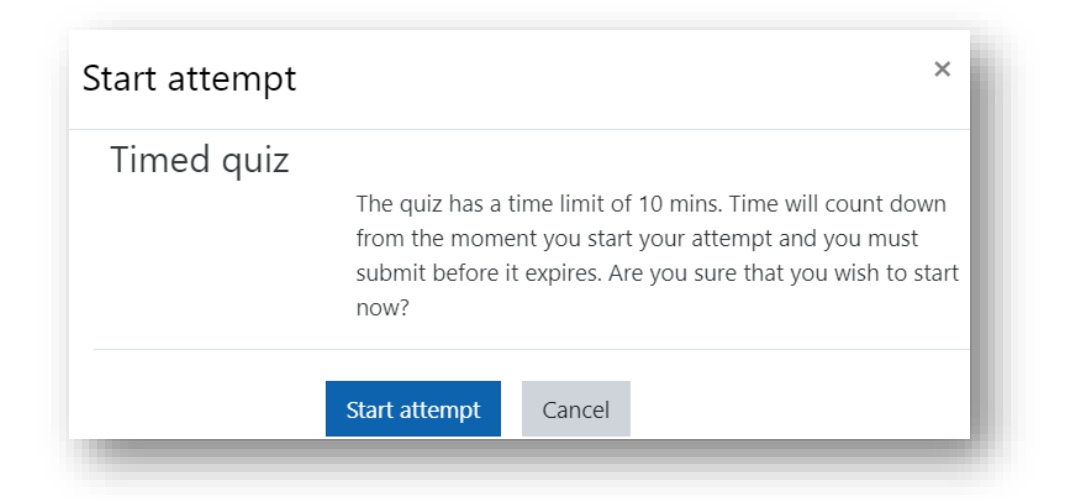

- 8. หน้าข้อสอบจะแสดงข้อมูลอยู่สองส่วน คือ
  - 8.1 **ส่วนที่ 1 ข้อสอบ** ในหนึ่งหน้าข้อสอบจะแสดงที่ล่ะ 5 ข้อ ให้เลือกช้อยที่ถูกเพียง 1 ช้อย
  - 8.2 **ส่วนที่ 2 นำทางแบบทดสอบ** เป็นส่วนที่ใช้แสดงข้อมูลว่าเราทำข้อสอบไปแล้วจำนวนกี่ข้อ และแสดงเวลาที่เหลืออยู่ในการทำข้อสอบ *ฉนั้นผู้เข้าสอบควรทำข้อสอบให้เสร็จก่อนเวลาจะหมด* หากเวลาหมดระบบจะทำการส่งข้อสอบให้อัตโนมัติทันที

(\*\*ในวันสอบ โปรคเข้าสอบให้ตรงตามวันและเวลาในตารางสอบ)

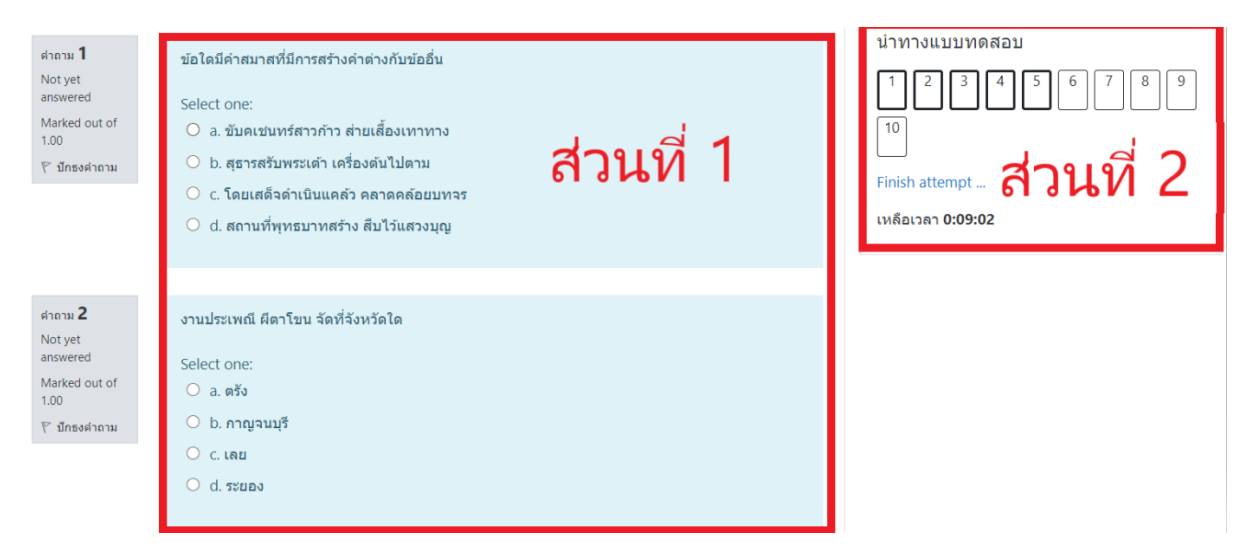

9. เมื่อทำมาถึงข้อสุดท้ายของหน้าที่แสดง ให้ กดที่ Next Page เพื่อเปลี่ยนไปยังหน้าข้อสอบถัดไป หรือ กด Previous page เพื่อกลับไปยังหน้าข้อสอบก่อนหน้านี้

| ศาถาม <b>5</b><br>Not yet | พระธาตุดอยกองมู อยู่จังหวัดใด |
|---------------------------|-------------------------------|
| answered                  | Select one:                   |
| Marked out of<br>1.00     | ○ a. ตาก                      |
| 🌾 ปักธงค่าถาม             | 🔍 b. ตรัง                     |
|                           | ⊖ c. แม่ฮ่องสอน               |
|                           | 🔍 d. พะเยา                    |
|                           |                               |

Next page

10. เมื่อผู้สอบทำข้อสอบเสร็จแล้ว ให้กดที่ Finish attempt เพื่อเป็นการเตรียมส่งข้อสอบ

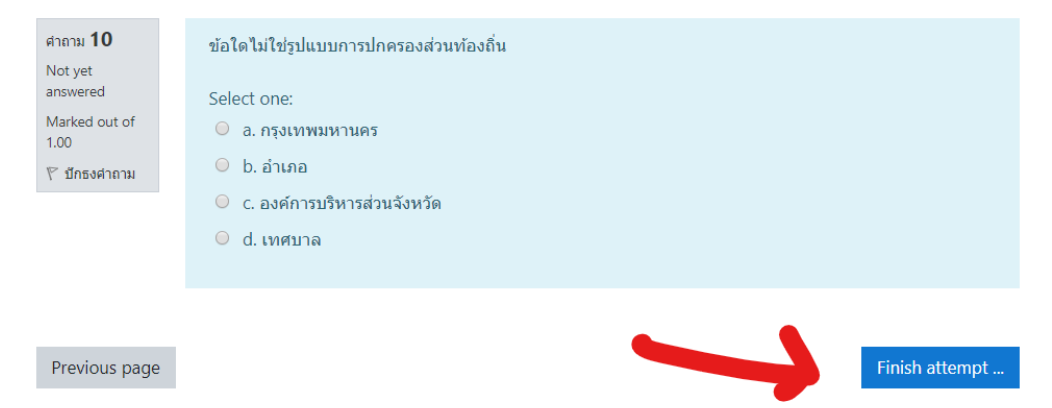

 ระบบจะแสดงรายการสรุปว่าผู้สอบทำข้อสอบครบหรือไม่ หากข้อไหนยังไม่มีคำตอบ ระบบจะแจ้งว่า Not yet answered ให้ผู้สอบกดเข้าที่ยังที่นั้นโดยคลิ๊กเข้าไปที่หมายเลขข้อสอบได้ทันที (ในตัวอย่างคือข้อ 4 6 9 และ 10) เพื่อเข้าไปใส่คำตอบให้ครบ

| <b>ข้อสอบสำหรับ</b><br>Summary of atte | <b>ทดสอบ ซ้อมสอบแบบทดสอบ</b><br>empt                           | Quiz navigation |
|----------------------------------------|----------------------------------------------------------------|-----------------|
| Question                               | Status                                                         | 10              |
| 1                                      | Answer saved                                                   | Finish attempt  |
| 2                                      | Answer saved                                                   |                 |
| 3                                      | Answer saved                                                   |                 |
| 4                                      | Not yet answered                                               |                 |
| 5                                      | Answer saved                                                   |                 |
| 6                                      | Not yet answered                                               |                 |
| 7                                      | Answer saved                                                   |                 |
| 8                                      | Answer saved                                                   |                 |
| 9                                      | Not yet answered                                               |                 |
| 10                                     | Not yet answered                                               |                 |
|                                        | Return to attempt                                              |                 |
|                                        | Time left <b>0:04:47</b>                                       |                 |
| This                                   | s attempt must be submitted by Monday, 22 March 2021, 5:19 PM. |                 |
|                                        | Submit all and finish                                          |                 |

หรือ กดที่ Return to attempt เพื่อตรวจทาน คำตอบอีกครั้ง

12. เมื่อผู้สอบตรวจทานการสอบเสร็จแล้ว ให้กด ที่ Submit all and finish (ส่งคำตอบแล้วสิ้นสุดการทำ แบบทดสอบ) เพียงเท่านี้ก็เป็นการเสร็จเรียบร้อย

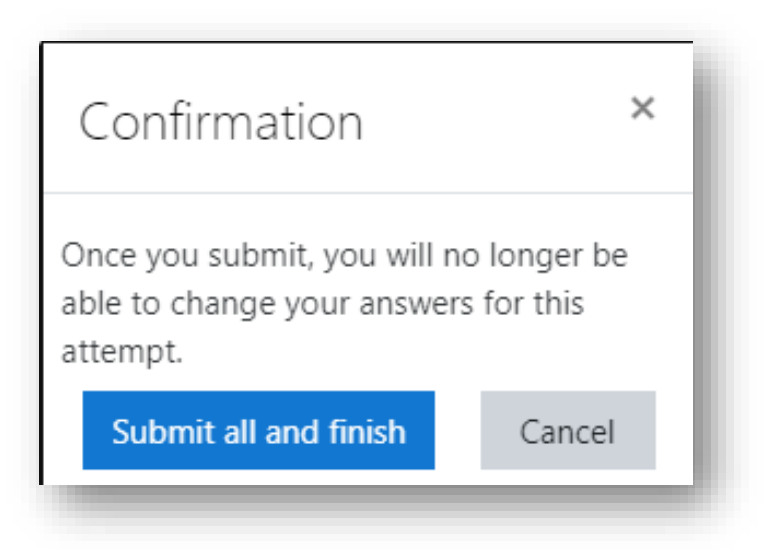